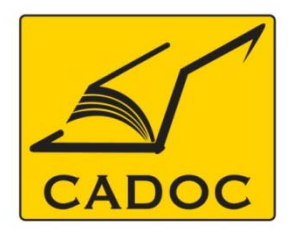

COMPAGNIE ALGERIENNE DE DOCUMENTATION ET DE CONSEIL Bases de données.Livres.Revues.Traités.Normes

## partenaire du

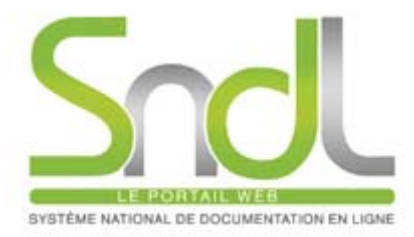

# Guide d'utilisation de la base de données : RSC

# RSC | Advancing the Chemical Sciences

Adresse: Rue la flanelle, cité Ain ellah Dely brahim Tél: (021) 91 03 52, Mob: (0770) 87 66 38, Fax: (021) 91 03 51 E-mail: cadoc@cadoc.dz\_site: www.cadoc.dz La **<u>Royal Society of Chemistry</u>** est une société savante située au Royaume-Uni dont le but est « l'avancement des sciences chimiques ». Cette organisation contribue à des recherches, publie des journaux scientifiques, des livres et des bases de données, organise des conférences, des séminaires et des ateliers.

Elle a été formée en 1980 par la fusion de la *Chemical Society*, le *Royal Institute of Chemistry*, la *Faraday Society* et la *Society for Analytical Chemistry*.

**<u>RSC Publishing</u>** est un des leaders mondiaux des éditeurs scientifiques, offrant une gamme exceptionnelle de revues, magazines, livres, bases de données et des services d'édition à la communauté des sciences chimiques.

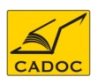

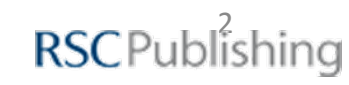

- Analyst (1876-Present)
- Analytical Methods (2009-Present)
- •Annual Reports Section "A" (Inorganic Chemistry)
- •Annual Reports Section "B" (Organic Chemistry)
- •Annual Reports Section "C" (Physical Chemistry)
- •Biomaterials Science (2012-Present)
- Catalysis Science & Technology (2011-Present)
- Chemical Communications
- Chemical Science (2010-Present)
- Chemical Society Reviews
- Chemistry Education Research and Practice (2005-Present)

- CrystEngComm (1999-Present)
- Dalton Transactions
- •Energy & Environmental Science (2008- •Nanoscale (2009-Present) Present)
- Faraday Discussions
- Food & Function (2010-Present)
- Green Chemistry (1999-Present)
- Integrative Biology (2009-Present)
- Journal of Analytical Atomic
- Spectrometry
- Journal of Environmental Monitoring (1999-Present)
- •Journal of Materials Chemistry (1991-Present)
- •Lab on a Chip (2001-Present)
- MedChemComm (2010-Present)

- Metallomics (2009-Present)
- Molecular BioSystems (2005-Present)
- Natural Product Reports (1984-Present)
- •New Journal of Chemistry (1998-Present)
- •Organic & Biomolecular Chemistry
- Photochemical & Photobiological Sciences (2002-Present)
- Physical Chemistry Chemical Physics
- Polymer Chemistry (2010-Present)
- RSC Advances (2011-Present)
- •Soft Matter (2005-Present)
- Toxicology Research (2012-Present)

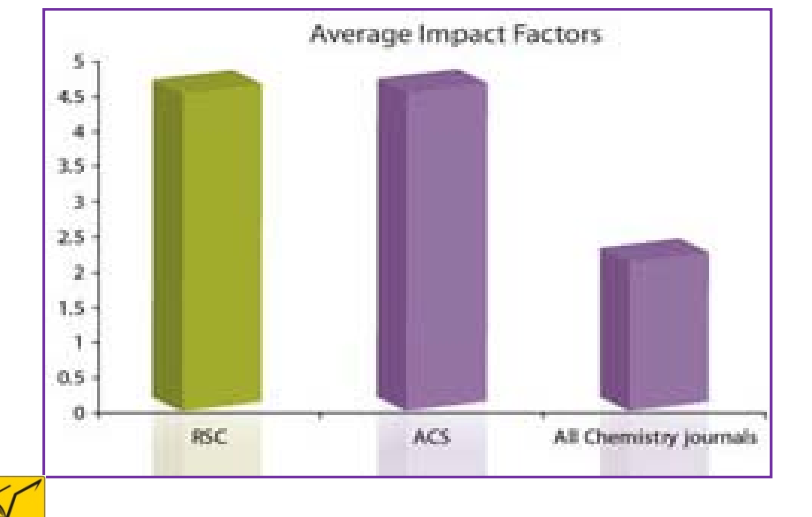

Les impact Factor des revues ACS et RSC sont les plus importants et dépassent de loin le reste des revues de la Chimie.

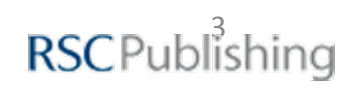

Une collection de e-books : La collection de livres électroniques RSC est un point définitive de référence pour toute personne travaillant dans le domaine des sciences chimiques. Près de 1000 livres, soit plus de 25 000 chapitres couvrant plus de 40 ans, ont été rassemblés et numérisés comme entièrement consultable fichiers pdf. Le résultat est un aperçu complet de la recherche et de l'opinion dans une multitude de domaines de la science chimique.

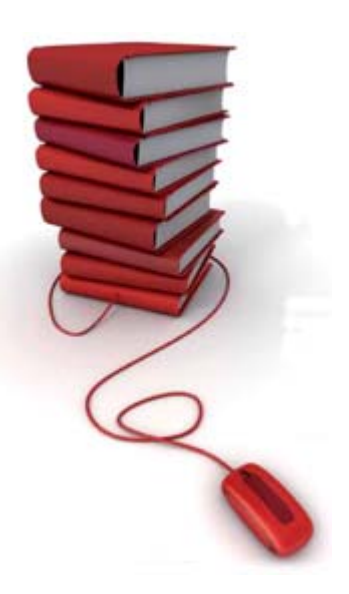

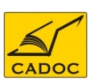

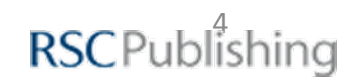

## **RSC publishing : Databases**

|                                         | Base de données                 | Description                                                                                                    |
|-----------------------------------------|---------------------------------|----------------------------------------------------------------------------------------------------|
|                                         | Analytical Abstracts            | Couvre les dernières techniques et applications                                                                                                    |
|                                         | Catalysts & Catalysed Reactions | Présentation des nouveaux développements de la recherché en catalyse. Prés de 200 résumés graphiques ajoutés chaque mois, indexés par réaction catalytique.                                                                                     |
| PLANE A                                 | Chemical Hazards in Industry    | Problèmes autour des produits et industries chimiques.                                                                                                    |
| 举                                       | ChemSpider                      | Recherche plus de 25 millions de structures, propriéts, brevets, publications et autres                                                                                                    |
| SyntheticPages                          | ChemSpider Synthetic Pages      | Une base de données de la chimie synthétique librement accessible et<br>interactive. ChemSpider SyntheticPages encourage les soumissions d'étudiants des cycles<br>supérieurs, stagiaires postdoctoraux, des industriels et des universitaires. |
|                                         | Chromatography Abstracts        | Couvre les avancées de tous les aspects de la chromatgraphie et la science de séparation.                                                                                                    |
|                                         | Laboratory Hazards Bulletin     | Couverture exhaustive des risques auxquels s'exposent les personnes trvaillant au laboratoire. Inclut la gestion des déchets, la surveillance du trvail et la législation.                                                                      |
|                                         | Methods in Organic Synthesis    | Résumés graphiques des développements les plus importants en cours et les nouvelles avancées de synthèse, y compris les schémas de réaction. Les entrées sont indexées par réaction, réactif.                                                   |
| 1 1 0 1 0 1 0 1 0 1 0 1 0 1 0 1 0 1 0 1 | Mass Spectrometry Bulletin      | Spectrométrie de masse Bulletin couvert les références de la littérature en spectrométrie de masse et des processus d'ions et a été interrompu à partir de la fin de 2011.                                                                      |
| Sec.                                    | Natural Product Updates         | Alerte les scientifiques des derniers développements dans le domaine des composés naturels. Les résumés comprennent des diagrammes de structure, les noms triviaux et taxonomiques, et les propriétés physiques et biologiques.                 |

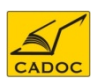

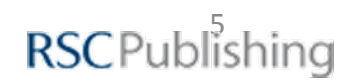

# Pour l'année 2011-2012 : l'abonnement du SNDL à RSC

# Publishing se limite au bouquet des revues.

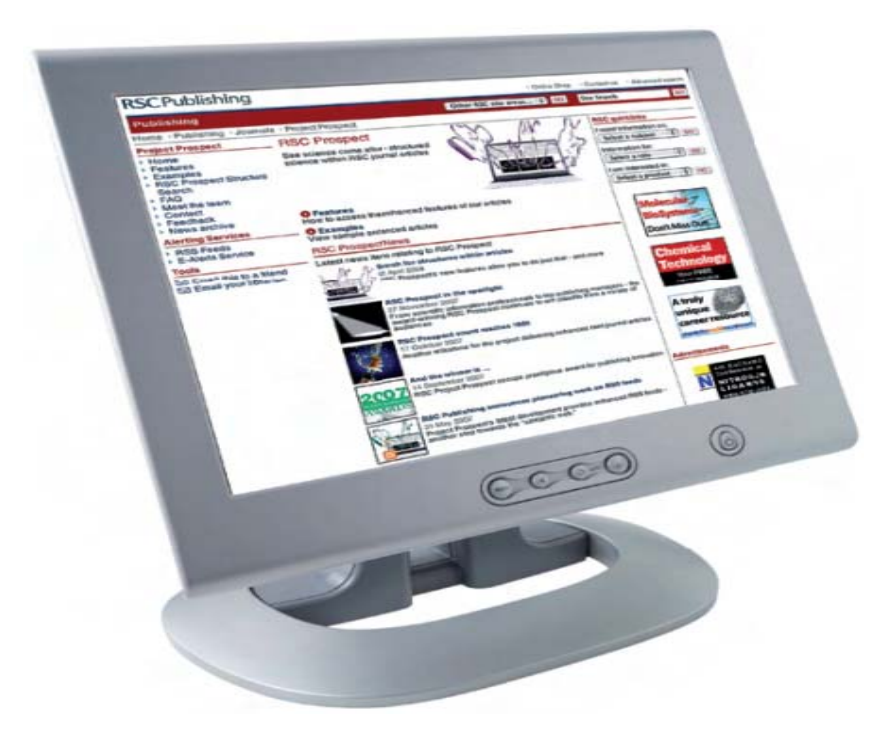

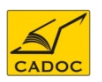

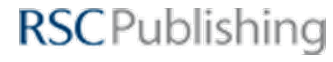

#### Accéder à RSC Journals

A- Accès direct (reconnaissance par adresse IP) Pour démarrer RSC Journals , allez sur le site : ihttp://http://pubs.rsc.org/

Reconnaissance automatique grâce à l'adresse IP de l'université. Cet accès est possible pour les institutions de la liste annexée en fin de ce manuel.

| <b>RSC</b> Publishina                                                                                                    |                                                                                                    |                                                         |                                                                                                    |                                                                                                    | RSC   ChemSpider                                                             | Feedback                                                                        | Login   Registe                                               |
|----------------------------------------------------------------------------------------------------|----------------------------------------------------------------------------------------------------|---------------------------------------------------------|----------------------------------------------------------------------------------------------------|----------------------------------------------------------------------------------------------------|------------------------------------------------------------------------------|---------------------------------------------------------------------------------|---------------------------------------------------------------|
| (oer donorming                                                                                                    |                                                                                                    |                                                         |                                                                                                    |                                                                                                    |                                                                              |                                                                                 | Advanced Sea                                                  |
| Journals 🔻 🛛 Books 🔻                                                                                                    | Alerts 🔻                                                                                                    | More                                                    | ▼ Help ▼                                                                                                    | Full Text                                                                                                    | <ul> <li>Enter your sea</li> </ul>                                           | arch phrase                                                                     | Sear                                                          |
| Home                                                                                                    |                                                                                                    |                                                         |                                                                                                    |                                                                                                    | 1                                                                            | Authors & Refe                                                                  | rees   Libraria                                               |
| Velcome to RSC Publishing                                                                                                    | )                                                                                                    |                                                         | News from RSC                                                                                                    | Publishi                                                                                                    | ng                                                                           | Web De                                                                          | mo                                                            |
| Welcome to RSC Publishing<br>This platform provides access to journals,<br>Publishing, linking over 1,050,344 chemica<br>You can access the latest research of inter                                                                                                    | )<br>books and databases fro<br>al science articles and ch<br>rest using the custom eAl                                                                        | om RSC<br>lapters.<br>lerts, RSS                        | News from RSC<br>New journal: Biomaterials<br>Are you looking for a biom<br>materials science, biology                                                                                                    | Publishin<br>s Science<br>aterials jour<br>/, chemistry :                                                            | ng<br>nal which bridges<br>and physics? One                                  | Web De                                                                          | MO<br>Now<br>the RSC                                          |
| Welcome to RSC Publishing<br>This platform provides access to journals,<br>Publishing, linking over 1,050,344 chemica<br>You can access the latest research of inter<br>feeds and blogs or you can explore conten<br>searches. Discover the highest quality inte<br>search faster, navigate smarter and conne                                   | )<br>books and databases fro<br>al science articles and ch<br>rest using the custom eAl<br>t using the quick and adv<br>grated scientific research<br>ct more. | om RSC<br>lapters.<br>lerts, RSS<br>lanced<br>h today - | News from RSC<br>New journal: Biomaterials<br>Are you looking for a biom<br>materials science, biology<br>which publishes high imp<br>RSC Publishing Blog, 13 J                                                      | Publishin<br>s Science<br>aterials journ<br>/, chemistry a<br>act science?<br>lan 2012                               | ng<br>nal which bridges<br>and physics? One<br>? A                           | Web De<br>Watch<br>Also from<br>RSC eBook<br>Impacting                          | MO<br>Now<br>the RSC<br>Collection<br>the<br>are              |
| Welcome to RSC Publishing<br>This platform provides access to journals,<br>Publishing, linking over 1,050,344 chemica<br>You can access the latest research of inter<br>feeds and blogs or you can explore conten<br>searches. Discover the highest quality inte<br>search faster, navigate smarter and conne<br>View more about RSC Publishing | )<br>books and databases fro<br>al science articles and ch<br>rest using the custom eAl<br>t using the quick and adv<br>grated scientific research<br>ct more. | om RSC<br>hapters,<br>lerts, RSS<br>ranced<br>h today - | News from RSC<br>New journal: Biomaterials<br>Are you looking for a biom<br>materials science, biology<br>which publishes high imp<br>RSC Publishing Blog, 13 J<br>RSC Mobile Android Vers<br>RSC Publishing is plea | Publishin<br>s Science<br>aterials journ<br>, chemistry a<br>act science?<br>lan 2012<br>ion Now Ava<br>sed to appoi | ng<br>nal which bridges<br>and physics? One<br>A<br>ilable<br>unce after the | Web De<br>Watch<br>Also from<br>RSC eBook<br>Impacting<br>way we sh<br>knowledg | MO<br>Now<br>the RSC<br><b>Collection</b><br>the<br>aare<br>e |

**RSC**Publishing

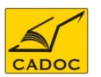

#### Accéder à RSC Journals

#### B- Accès via le portail SNDL :

CADOC

#### https://www.sndl.cerist.dz

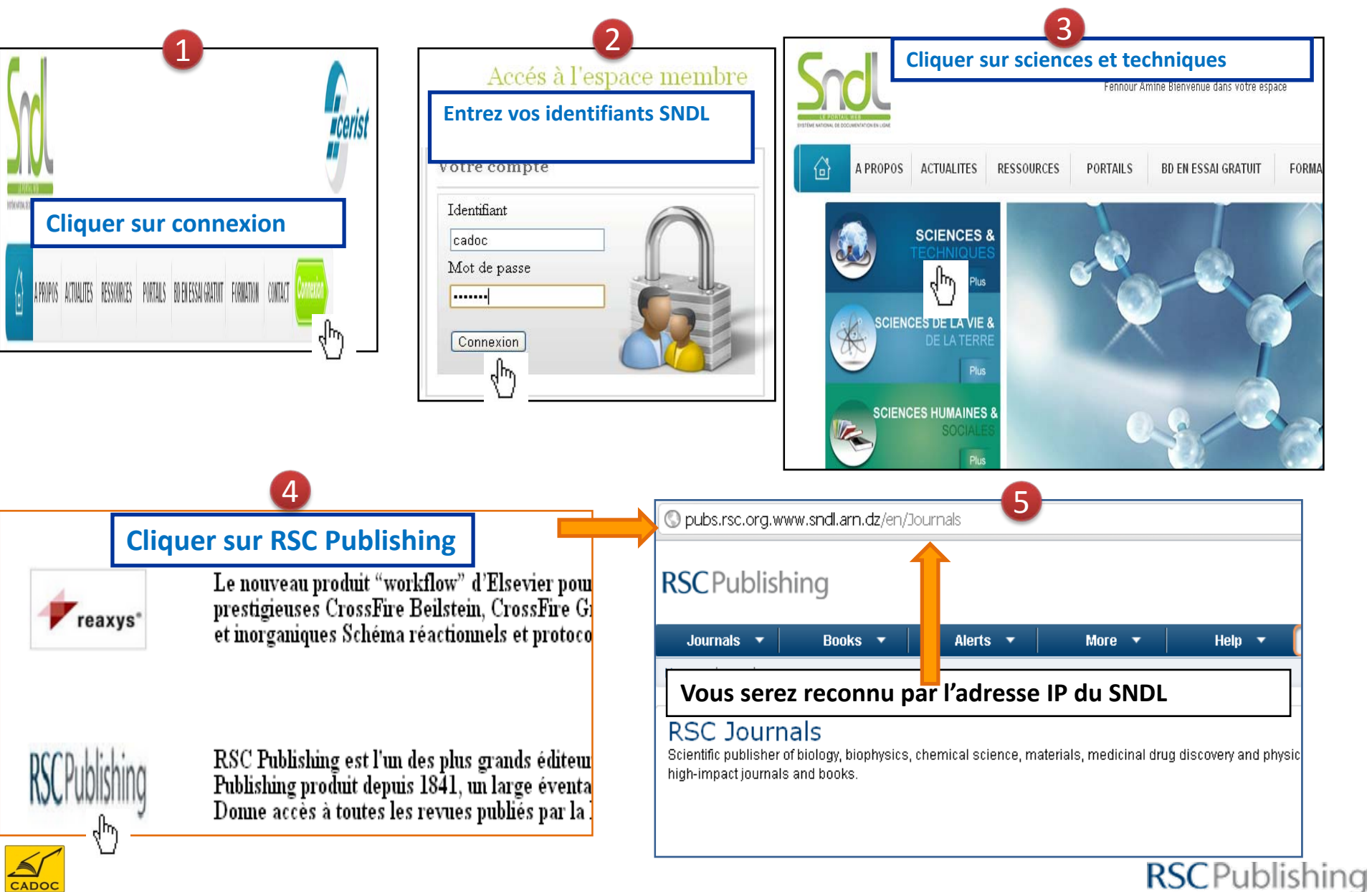

**RSC publishing : Créer un compte** 

| RSC Publishing RSC   ChemSpider   Feedback Login Register                     | Registration for an R                                           | SC Publishing                                 | Personal Account                                                     |  |
|-------------------------------------------------------------------------------|-----------------------------------------------------------------|-----------------------------------------------|----------------------------------------------------------------------|--|
| 1- Compte d'utilisateur Remplir le t                                          | formulaire all fields.)                                         | fields to register.<br>)                      |                                                                      |  |
|                                                                               | User Account                                                    |                                               |                                                                      |  |
| Avec des adresses IP enregistrées, vos                                        | Username*                                                       | Minimum 6 characte                            | rs - e.g. apollo6                                                    |  |
| utilisateurs authentifiés peuvent automatiquement:                            | Password*                                                       |                                               |                                                                      |  |
| <ul> <li>Accédez à tout le contenu gratuit des publications RSC, y</li> </ul> | Retype Password*                                                |                                               |                                                                      |  |
| compris:                                                                      | Personal Details                                                |                                               |                                                                      |  |
|                                                                               | Title*                                                          | -Select- 💌                                    |                                                                      |  |
| o lout le contenu des 2 premiers volumes des                                  | Name*                                                           | First Name                                    | Last Name                                                            |  |
| nouveaux journaux RSC                                                         | Email Address*                                                  | Valid email id - e.g. a                       | apollo6@gmail.com                                                    |  |
| o Tous les articles en accès libre faisant partie d'une                       | Country*                                                        | -Select-                                      | ~                                                                    |  |
| promotion spéciale                                                            | Professional Details                                            |                                               |                                                                      |  |
| o Un spécimen de chapitre de chaque livre dans                                | Work Sector*                                                    | -Select-                                      | ~                                                                    |  |
| la collection de livres électroniques PSC                                     | Organisation*                                                   |                                               |                                                                      |  |
| la collection de livres electroniques NSC                                     | Security Details                                                |                                               |                                                                      |  |
| <ul> <li>Sauvegarder des recherches</li> </ul>                                | Please enter                                                    | the characters in th                          | e box below as you see them.                                         |  |
| • Recevoir les résultats de vos recherches par email ou flux                  |                                                                 | entlér                                        | •                                                                    |  |
| RSS                                                                           |                                                                 |                                               | JAGURS                                                               |  |
|                                                                               | Type the two words:                                             |                                               |                                                                      |  |
|                                                                               |                                                                 |                                               | read books                                                           |  |
|                                                                               | ✓ * I agree to the RSC P I wish to receive additional services. | ublishing's Terms &<br>tional information fro | & Conditions and Privacy Policy.<br>om the RSC about its activities, |  |
| CADOC                                                                         |                                                                 | Submit                                        | RSC Publish                                                          |  |

## RSC publishing : Créer un compte pour un bibliothécaire

| RSC Publishing RSC   ChemSpider   Feedback | ogin <mark>,</mark> Register | Registration f                                                                                                    | <sup>f</sup> or a Libra                                                                        | rian Account                                                                                                    |  |
|--------------------------------------------|------------------------------|----------------------------------------------------------------------------------------------------|------------------------------------------------------------------------------------------------|----------------------------------------------------------------------------------------------------|--|
| ISCT ublishing                             |                              | Please fill in the following<br>(* Indicates Mandatory)                                                                             | g fields to register.                                                                          |                                                                                                    |  |
|                                            |                              | User Account                                                                                                    |                                                                                                |                                                                                                    |  |
|                                            |                              | Username*                                                                                                    | Minimum 6 characte                                                                             | rs - e.g. apollo6                                                                                                    |  |
|                                            | _                            | Retype Password*                                                                                                    |                                                                                                |                                                                                                    |  |
| Are you a Librarian?                       |                              | Personal Details                                                                                                    |                                                                                                |                                                                                                    |  |
| Register for a Librarians' Portal          | Remplir le                   | formulaire                                                                                                    | -Select-                                                                                       | Last Name                                                                                                    |  |
| account                                    |                              | Job Title*                                                                                                    |                                                                                                |                                                                                                    |  |
|                                            | -                            | Institution/Organisation*                                                                                                    |                                                                                                |                                                                                                    |  |
| 2. Commto de hibliothór                    |                              | Address1*                                                                                                    |                                                                                                |                                                                                                    |  |
| 2- Compte de bibliotned                    | aire                         | Address2                                                                                                    |                                                                                                |                                                                                                    |  |
|                                            |                              | Town/City*                                                                                                    |                                                                                                |                                                                                                    |  |
| ves un Compte nour la nortail BCC des hib  | liathácaira                  | Postal Code                                                                                                    |                                                                                                |                                                                                                    |  |
| vec un compte pour le portail RSC des bib  | notnecare,                   | Country*                                                                                                    | -Select-                                                                                       | ~                                                                                                    |  |
| ous pouvez:                                |                              | Main Number*<br>Direct Line                                                                                                    |                                                                                                |                                                                                                    |  |
|                                            |                              | Email Address*                                                                                                    | Valid email id - e.g. apollo6@gmail.com                                                        |                                                                                                    |  |
| Télécharger logo et lien OpenURL           |                              | Website                                                                                                    |                                                                                                |                                                                                                    |  |
| demander de changer les adresses IP        |                              | Professional Details                                                                                                    |                                                                                                |                                                                                                    |  |
|                                            |                              | Job Type                                                                                                    | -Select-                                                                                       | ~                                                                                                    |  |
| Accès aux statistiques d'utilisation       |                              | Work Sector*                                                                                                    | -Select-                                                                                       |                                                                                                    |  |
| Examon dos informations do support         |                              | Consortia Details                                                                                                    |                                                                                                |                                                                                                    |  |
| Examen des informations de support         |                              | Consortia Name<br>Consortia Member                                                                                                  |                                                                                                |                                                                                                    |  |
| Sauvegarder des recherches                 |                              | Security Details                                                                                                    |                                                                                                |                                                                                                    |  |
| C                                          |                              | Please enter                                                                                                    | r the characters in th                                                                         | e box below as you see them                                                                                                    |  |
| Recevoir les résultats de vos recherches   | par email ou                 | 2                                                                                                    | assemb                                                                                         | la obrates                                                                                                    |  |
| ux RSS                                     |                              | L.                                                                                                    | Type the two words:                                                                            |                                                                                                    |  |
|                                            |                              | <ul> <li>* I agree that I am a li<br/>of customer and am</li> <li>* I agree to the RSC F</li> <li>I wish to receive addi</li> </ul> | brarian, information<br>authorised to acces<br>Publishing's Terms 8<br>itional information fro | specialist or agent acting on<br>ss this institution/orgainsation<br>& Conditions and Privacy Poli<br>om the RSC about its activitie |  |

services.

Submit Clear

#### **RSC Publishing : Page d'accueil**

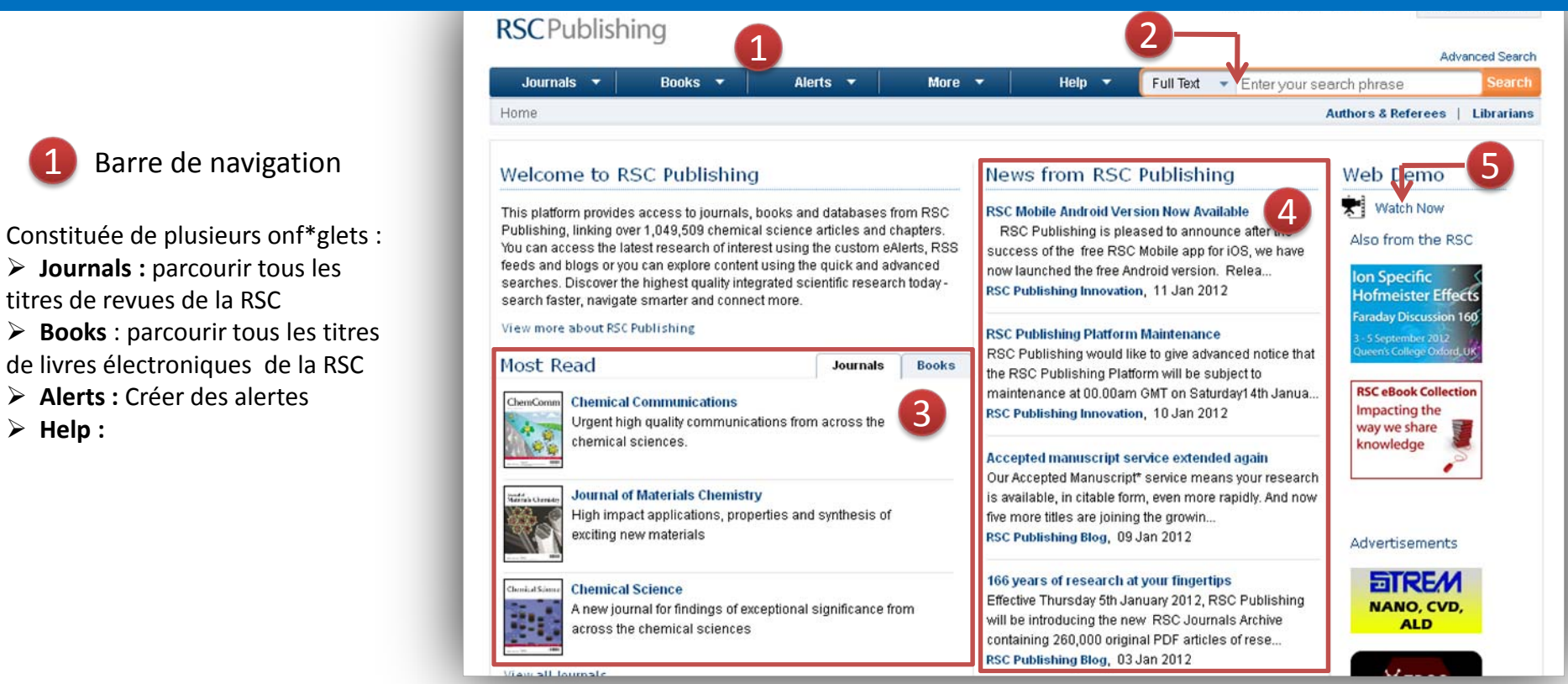

#### Recherche rapide

champ de recherche Un qui vous suivra partout ou vous serrez dans le site, permet de faire une recherche basique. Pour une recherche plus poussée, cliquez sur Advanced search juste audessus

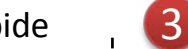

Top des lectures

Liste des articles, ou des livres qui ont la cote

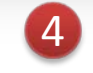

#### Actualités

Zone dans laquelle les dernier articles RSC parus sur Publishing sont référencés, très utile si vous êtes une personne qui aime être l'affûe toujours à des dernières avancée effectuée dans le domaine chimique

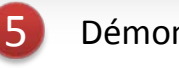

#### Démonstration

Petit lien très utile qui vous conduira vers une vidéo qui expliquera vous le fonctionnement du site dans ses moindres détails

**RSC**Publishing

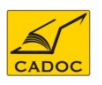

> Help :

#### RSC Publishing : Page d'accueil (2)

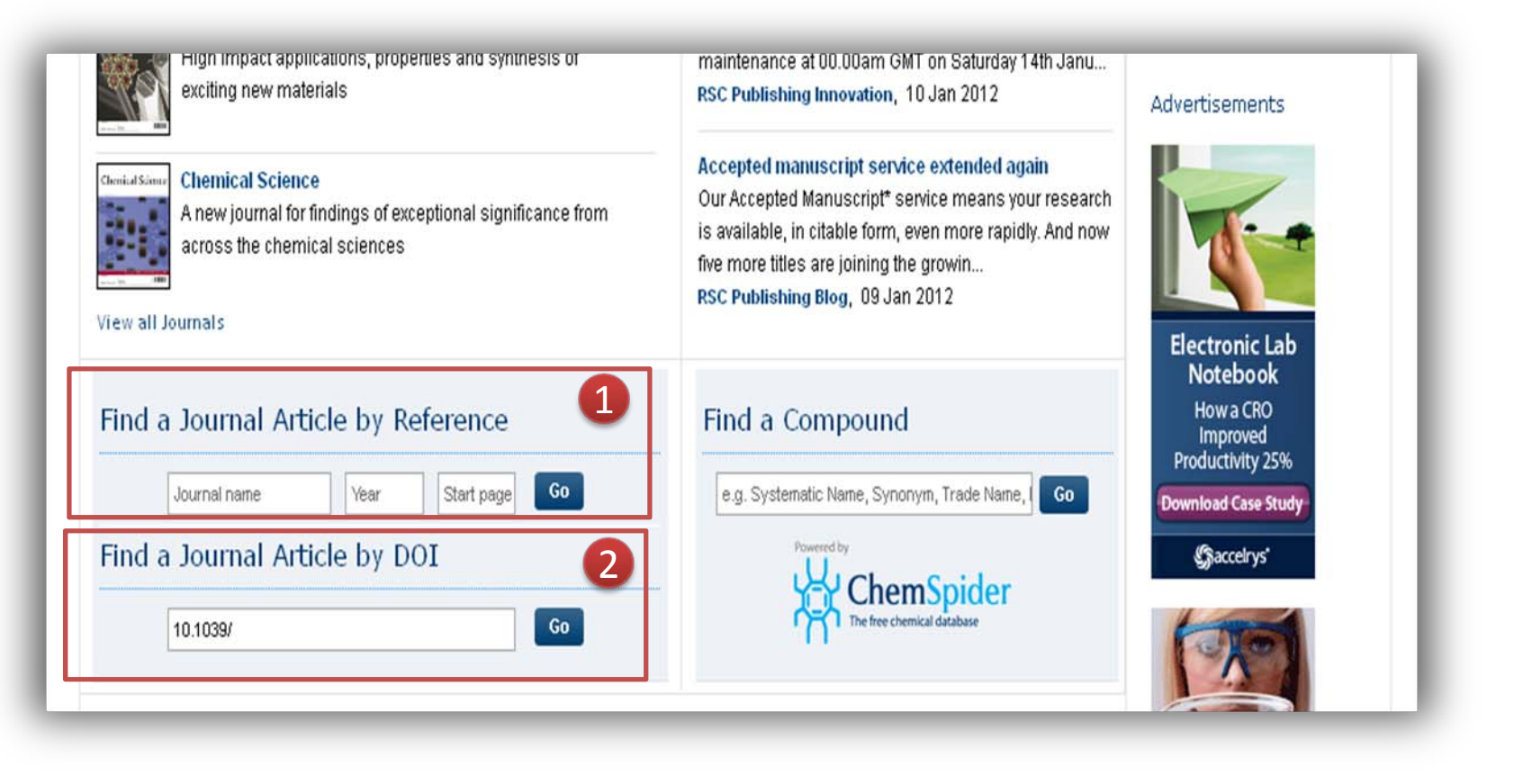

- En bas de la page d'accueil, deux champs de recherche s'affichent permettant de trouver un article à partir de :
- 1. D'une référence : titre de revue, année de parution et première page.
- 2. Le DOI de l'aricle (DOI : Digital Object Identifier).

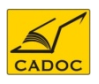

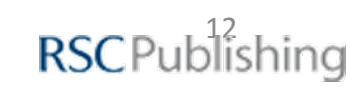

#### **RSC Publishing : Annuaire des revues**

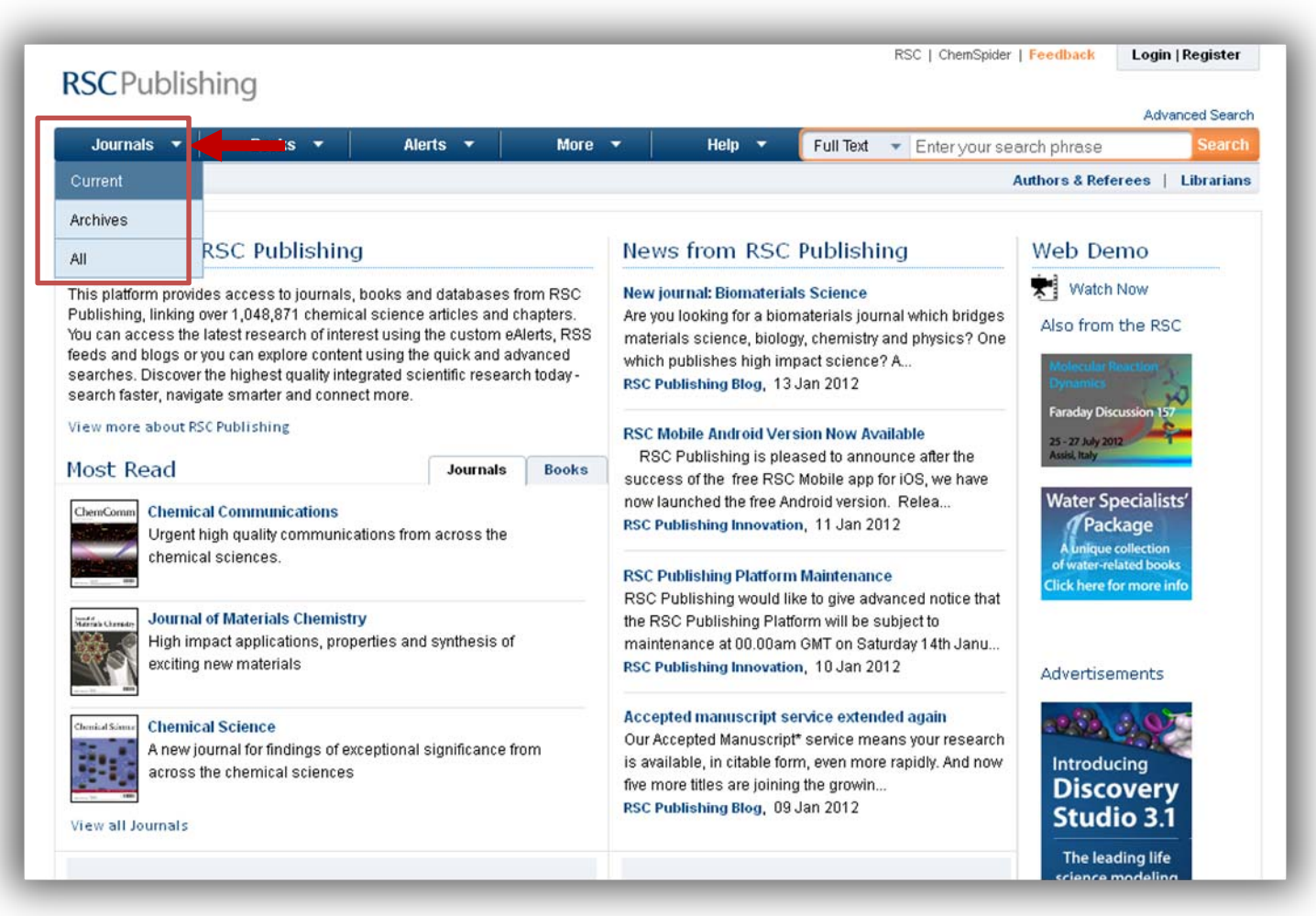

La plateforme de RSC Publishing donne accès à toutes les revues publiées par la RSC :

- Journals  $\rightarrow$  Current : liste les revues actives de la RSC.
- Journals → Archives : liste les revues de la RSC dont l'édition a été interrompue.
- Journals → all : liste de toutes les revues de la RSC actives ou archivées.

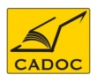

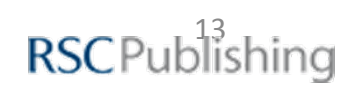

#### **RSC Publishing : Annuaire des revues**

|                           |          |        |         |         |         |        |         |       |      |     |    | 21   | 2                                                                                                    |                                       |
|---------------------------|----------|--------|---------|---------|---------|--------|---------|-------|------|-----|----|------|----------------------------------------------------------------------------------------------------|---------------------------------------|
| ALL                       | A        | в      | C       | D       | E       | F      | G       | Н     | 1    | J   | К  | L    | ✓ Title                                                                                                    | New journal: Biomaterials Science     |
| MN                        | 0        | P      | Q       | R       | s       | т      | U       | V     | W.   | X   | Y  | Z    | Current Journals                                                                                                | Are you looking for a biomaterials    |
|                           |          |        |         |         |         |        |         |       |      |     |    | - I  | lournals Archives                                                                                               | science, biology, chemistry and       |
|                           |          |        |         |         |         |        | one     | 4     | of 1 |     | Go |      | oodinals Altimes                                                                                                | physics? One which publishes high     |
|                           |          |        |         |         |         |        | aye     | 1     | 011  |     | 00 | -    | All Journals                                                                                                    | impact science? A                     |
| Analys                    | t (187   | 8-Pre  | sent)   |         |         |        |         |       |      |     |    | -11  | > Subject                                                                                                    | RSC Publishing Blog, 13 Jan 2012      |
| E Analyti                 | cal Me   | thods  | (200    | 9-Pres  | sent)   |        |         |       |      |     |    |      | > Year                                                                                                    |                                       |
| 🗄 Annua                   | Repo     | rts S  | ection  | "A" (In | orgar   | nic Ch | emist   | ry)   |      |     |    | - 11 | 2 Tedi                                                                                                    | Accepted manuscript service           |
| 🗉 Annua                   | Repo     | rts S  | ection  | "B" (C  | rgani   | c Che  | mistry  | )     |      |     |    | - 11 |                                                                                                    | extended again                        |
| 🗉 Annua                   | Repo     | rts S  | ection  | "C" (F  | hysic   | al Che | emistr  | y)    |      |     |    | - 11 | man di sua di sua di sua di sua di sua di sua di sua di sua di sua di sua di sua di sua di sua di sua di sua di | Our Accepted Manuscript* service      |
| Bioma                     | terials  | Scie   | nce (2  | 012-F   | reser   | nt)    |         |       |      |     |    |      | Find an Issue                                                                                                   | means your research is available, in  |
| E Cataly                  | sis Sc   | ience  | & Tec   | hnolo   | gy (20  | 11-Pr  | esent   | )     |      |     |    | - 11 | Journal 1                                                                                                    | citable form, even more rapidly. And  |
| 🗉 Chem                    | ical Co  | mm     | unicati | ons     |         |        |         |       |      |     |    |      | e.g. Chem. Commun.                                                                                              | now five more titles are joining the  |
| E Chem                    | ical Sc  | ience  | (2010   | )-Pres  | sent)   |        |         |       |      |     |    | _ 11 | Year * e.g. 2012                                                                                                | growin                                |
| E Chem                    | ical So  | ciety  | Review  | WS      |         |        |         |       |      |     |    |      |                                                                                                    | RSC Publishing Blog, 09 Jan 2012      |
| E Chem                    | istry E  | ducat  | ion Re  | searc   | h and   | Pract  | tice (2 | 005-P | rese | nt) |    | - 11 | e.g. 1                                                                                                    |                                       |
| CrystE                    | ngCor    | mm (   | 1999-F  | rese    | nt)     |        |         |       |      |     |    |      |                                                                                                    | RightsLink and permission requests    |
| Dalton                    | Trans    | actio  | ns      |         |         |        |         |       |      |     |    | - 11 |                                                                                                    | Are you an author? Do you need        |
| Energy                    | / & Em   | /ironr | nental  | Scier   | nce (2  | 008-P  | resen   | t)    |      |     |    |      | Find an Article                                                                                                 | permission to use material from an    |
| E Farada                  | ay Disc  | ussi   | ons     |         |         |        |         |       |      |     |    |      |                                                                                                    | RSC journal article? If so, you'll be |
| E Food 8                  | Func     | tion ( | 2010-   | Prese   | nť)     |        |         |       |      |     |    | _11  | DOI 10.1039/ Go                                                                                                 | delighted to hear that the permission |
| <ul> <li>Green</li> </ul> | Chem     | istry  | (1999-  | Prese   | ent)    |        |         |       |      |     |    | - 11 |                                                                                                    | request                               |
| Integra                   | ative B  | ology  | (2009   | B-Pres  | ent)    |        |         |       |      |     |    | _11  | Journal * e.g. Chem. Commun.                                                                                    | KSC Publishing Blog, 20 Dec 2011      |
| Journa                    | al of Ar | alytic | al Ator | mic Sp  | pectro  | metry  |         |       |      |     |    | - 11 |                                                                                                    |                                       |
| Journa                    | al of Er | wiron  | menta   | I Mon   | itoring | 1 (199 | 9-Pre   | sent) |      |     |    | -11  | Year * e.g. 2012                                                                                                | More Accepted Manuscripts for RSC     |
| 🗄 Journa                  | al of Ma | ateria | Is Che  | emistr  | y (199  | 1-Pre  | sent)   |       |      |     |    | - 11 | Page e d 45 Go                                                                                                  | journals                              |
| E Lab or                  | a Ch     | p (20  | U1-Pre  | esent)  |         |        |         |       |      |     |    | -11  |                                                                                                    | Our Accepted Manuscript* service      |
|                           | iemCi    | mm     | (2010   | -Presi  | ent)    |        |         |       |      |     |    | - 11 |                                                                                                    | means your research is available, in  |
| 🖭 Metall(                 | inics    | (2005  | p-Pres  | ent)    |         |        |         |       |      |     |    | - 11 |                                                                                                    | citable form, even more rapidly. And  |

1

#### Listes des ouvrages

Liste des revues actives de la RSC Publishing.

Vous pouvez en plus d'un tri alphabétique, aller plus loin via les options de filtration sur la droite (zone 2).

#### Browse by : parcourir par

Grâce à cette zone vous pouvez lister les revues par thème ou par année , et avoir ainsi une liste plus pertinente.

2

# Les dernières nouvelles concernant la procédure de publication des articles dans les revues RSC, les nouveaux titres parus. Cette actualité est également présente sur le <u>RSC Publishing Blog</u>

Actualités liées

3

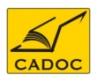

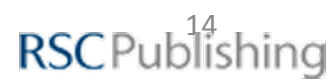

#### Parcourir les revues par titre, sujet année

| Browse By |                    |    |  |  |  |  |  |  |  |  |
|-----------|--------------------|----|--|--|--|--|--|--|--|--|
| ✓ Title   |                    |    |  |  |  |  |  |  |  |  |
| Curre     | Current Journals   |    |  |  |  |  |  |  |  |  |
| Journa    | Journals Archives  |    |  |  |  |  |  |  |  |  |
| All Jou   | urnals             |    |  |  |  |  |  |  |  |  |
| 🔉 Subje   | ct                 |    |  |  |  |  |  |  |  |  |
| 🕥 Year    |                    |    |  |  |  |  |  |  |  |  |
|           |                    |    |  |  |  |  |  |  |  |  |
| Find an   | Issue              | -4 |  |  |  |  |  |  |  |  |
| Journal * | e.g. Chem. Commun. | -  |  |  |  |  |  |  |  |  |
| Year 🔺    | e.g. 2012          |    |  |  |  |  |  |  |  |  |
| Issue     | e.g. 1             | Go |  |  |  |  |  |  |  |  |
|           |                    |    |  |  |  |  |  |  |  |  |
| Find an   | Article            |    |  |  |  |  |  |  |  |  |
| DOI *     | 10.1039/           | Go |  |  |  |  |  |  |  |  |
| Journal * | e.g. Chem. Commun. |    |  |  |  |  |  |  |  |  |
| Year 🔺    | e.g. 2012          |    |  |  |  |  |  |  |  |  |
| Page      | e.g. 45 <b>Go</b>  |    |  |  |  |  |  |  |  |  |

| Br | owse By 🛛 🔁                  |
|----|------------------------------|
| >  | Title                        |
| •  | Subject                      |
|    | Analytical                   |
|    | Applied                      |
|    | Applied and Industrial       |
|    | Biomolecular                 |
|    | Biomolecular and Environment |
|    | Education                    |
|    | Environment                  |
|    | Food                         |
|    | General                      |
|    | General Chemistry            |
|    | Inorganic                    |
|    | Materials and Polymers       |
|    | Nanoscience                  |
|    | Organic                      |
|    | Physical                     |
| >  | Year                         |

| Brow  | /se By |      |      |      |  |
|-------|--------|------|------|------|--|
| 🔉 Tit | le     |      |      |      |  |
| 🔉 Su  | bject  |      |      |      |  |
| 💽 Ye  | ar     |      |      |      |  |
| 2012  | 2011   | 2010 | 2009 | 2008 |  |
| 2007  | 2006   | 2005 | 2004 | 2003 |  |
| 2002  | 2001   | 2000 | 1999 | 1998 |  |
| 1997  | 1996   | 1995 | 1994 | 1993 |  |
| 1992  | 1991   | 1990 | 1989 | 1988 |  |
| 1987  | 1986   | 1985 | 1984 | 1983 |  |
| 1982  | 1981   | 1980 | 1979 | 1978 |  |
| 1977  | 1976   | 1975 | 1974 | 1973 |  |
| 1972  | 1971   | 1970 | 1969 | 1968 |  |
| 1967  | 1966   | 1965 | 1964 | 1963 |  |
| 1962  | 1961   | 1960 | 1959 | 1958 |  |
| 1957  | 1956   | 1955 | 1954 | 1953 |  |
| 1952  | 1951   | 1950 | 1949 | 1948 |  |
| 1947  | 1946   | 1945 | 1944 | 1943 |  |
| 1942  | 1941   | 1940 | 1939 | 1938 |  |
| 1937  | 1936   | 1935 | 1934 | 1933 |  |
| 1932  | 1931   | 1930 | 1929 | 1928 |  |
| 1927  | 1926   | 1925 | 1924 | 1923 |  |
| 1922  | 1921   | 1920 | 1919 | 1918 |  |
| 1917  | 1916   | 1915 | 1914 | 1913 |  |
| 1912  | 1911   | 1910 | 1909 | 1908 |  |
| 1907  | 1906   | 1905 | 1904 | 1903 |  |
| 1902  | 1901   | 1900 | 1899 | 1898 |  |
| 1897  | 1896   | 1895 | 1894 | 1893 |  |
| 1892  | 1891   | 1890 | 1889 | 1888 |  |
| 1887  | 1886   | 1885 | 1884 | 1883 |  |
| 1882  | 1881   | 1880 | 1879 | 1878 |  |
| 1877  | 1876   | 1875 | 1874 | 1873 |  |
| 1872  | 1871   | 1870 | 1869 | 1868 |  |
| 1867  | 1866   | 1865 | 1864 | 1863 |  |
| 1862  | 1861   | 1860 | 1859 | 1858 |  |
| 1857  | 1856   | 1855 | 1854 | 1853 |  |
| 1852  | 1851   | 1850 | 1849 | 1845 |  |
| 1843  | 1842   | 1841 |      |      |  |
| 1843  | 1842   | 1841 |      |      |  |

Les différentes possibilités de parcourir les titres de revues :

- 1. Parcourir les revues par titre : titres actifs, titres archivés, tous les titres.
- 2. Sujet : limiter l'affichage de la liste des revues aux revues traitant un sujet en particulier.
- 3. Année : limiter l'affichage de la liste des revues aux revues actives en une année donnée
- 4. Atteindre un numéro ou un article spécifique.

CADO

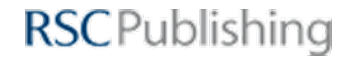

3

Consulter un numéro de revue

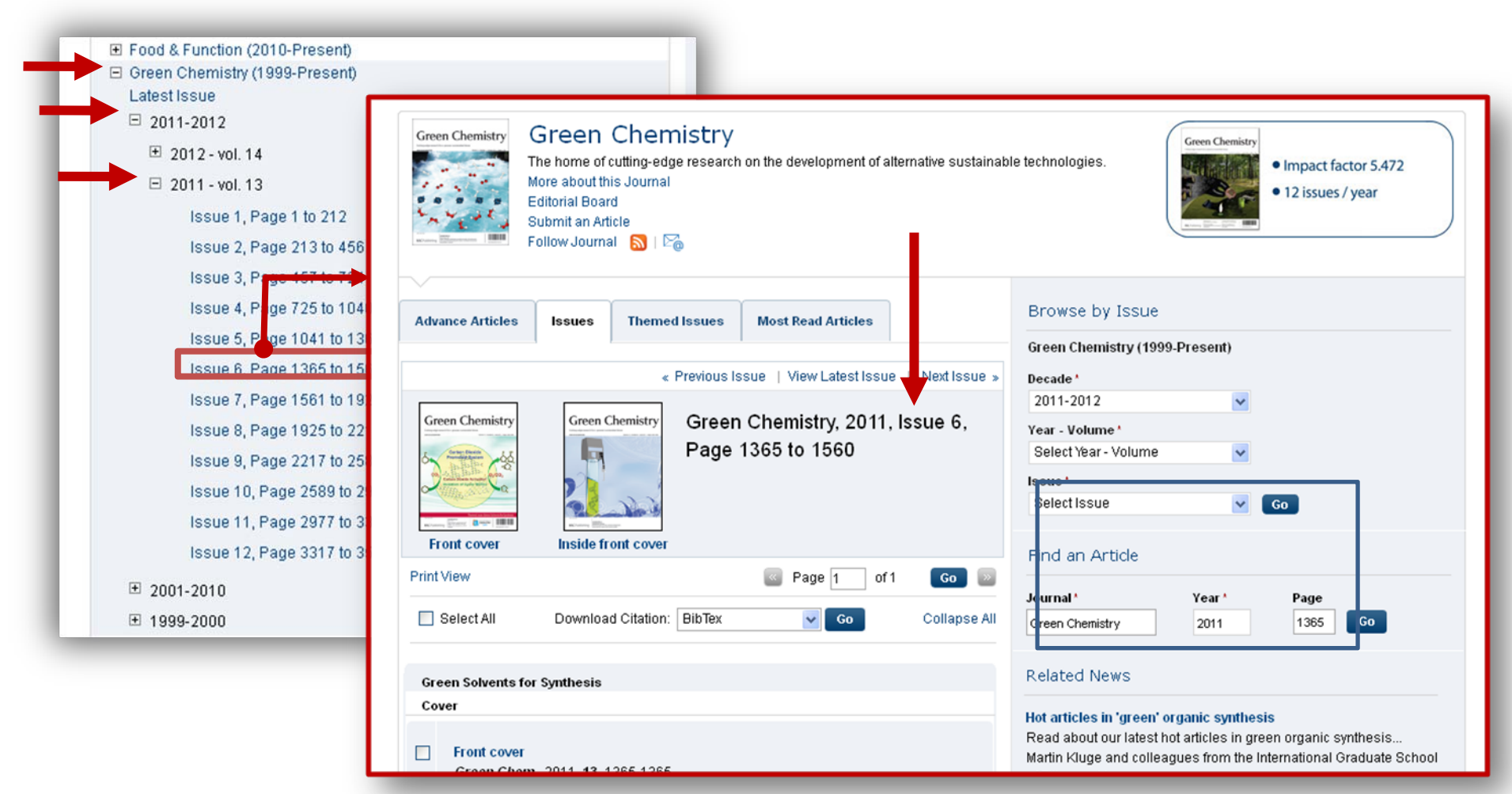

La liste des revues propose de naviguer parmi les anciens numéros d'une revue en utilisant la navigation par l'arborescence comme illustré ci-dessus (cliquez sur les + jouxtant le nom d'une revue, puis sur un numéro pour le consulter).

Si vous cliquer directement sur le titre de la revue, le dernier numéro s'affiche par défaut. <u>
RSCPublishing</u>

CADOC

#### Consulter un numéro de revue : détails

| Green Chemistry<br>Green Chemistry<br>Green Chemistry<br>Green Chemistry<br>More about this<br>Editorial Board<br>Submit an Artic<br>Follow Journal                                                                                                    | Chemistry<br>Itting-edge research on the development of alternative sustain<br>Journal                                                                                                    | nable technologies.                                                                                                    | Impact factor 5.472     12 issues / year                                     |                                                |
|----------------------------------------------------------------------------------------------------|----------------------------------------------------------------------------------------------------|----------------------------------------------------------------------------------------------------|------------------------------------------------------------------------------|------------------------------------------------|
| Advance Articles       Issues         Print View       Select All       Download         First published on the web: 13.       Instainable process for biomass-derived levulinic Anna Maria Raspoli Galletti, Cl Green Chem., 2012, Advai DOI: 10.1039/C2GC15872         A sustainable process for y-valerolactone (GVL) has the synergism between here | Themed Issues Most Read Articles          Image: Page: 1       of 1       Go       Image: Go       Collapse /         Citation:       BibTex       Image: Go       Collapse /         Image: Go       Collapse /       Image: Go       Collapse /         Image: Go       Collapse /       Image: Go       Collapse /         Image: Go       Collapse /       Image: Go       Collapse /         Image: Go       Collapse /       PDF       Rich HTML         Image: Go       Collapse /       PDF       Rich HTML         Image: Go       Collapse /       PDF       Rich HTML         Image: Go       Collapse /       PDF       Rich HTML         Image: Go       Collapse /       PDF       Rich HTML         Image: Go       Collapse /       PDF       Rich HTML         Image: Go       Collapse /       PDF       Rich HTML         Image: Go       Collapse /       Rich HTML       Image: Go         Image: Go       Collapse /       Image: Go       Collapse /         Image: Go       Collapse /       Image: Go       Image: Go         Image: Go       Collapse /       Image: Go       Image: Go         Image: Go       Collapse /       Image: Go       Image: Go | Browse by Issue         Green Chemistry (1999-Pres         Decade*         2011-2012         Year - Volume*         Select Year - Volume         Issue*         Select Issue         Find an Article         Journal*       Y         green chemistry       2         Related News         Hot articles in 'green' organi         Read about our latest hot arti         Martin Kluge and colleagues of Zittau and Laus         Green Chemistry Blog, 14 Jac | sent)<br>Go<br>Co<br>co<br>co<br>co<br>co<br>co<br>co<br>co<br>co<br>co<br>c |                                                |
| <ol> <li>Informations<br/>générales</li> <li>Des informations concernant la<br/>revue ainsi que des liens pour<br/>suivre le journal, soit par des<br/>alertes e-mail, soit via le flux RSS</li> </ol>                                                                                                    | <ul> <li>Advanced articles : articles</li> <li>-Issues : naviguer parmid'une revue.</li> <li>-Themed Issues : numéros de colloques.</li> <li>-Most read articles : top des Pour cette revue.</li> </ul>                                                                                                    | s sous presse.<br>i les numéros<br>thématiques issus<br>s articles consultés.                                                                                                    | 6 Browse by :<br>par :<br>Atteindre un numé<br>spécifique.                   | Consulter<br>ro ou un article<br>RSCPublishing |

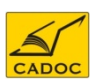

#### Consulter un article à partir d'un numéro de revue

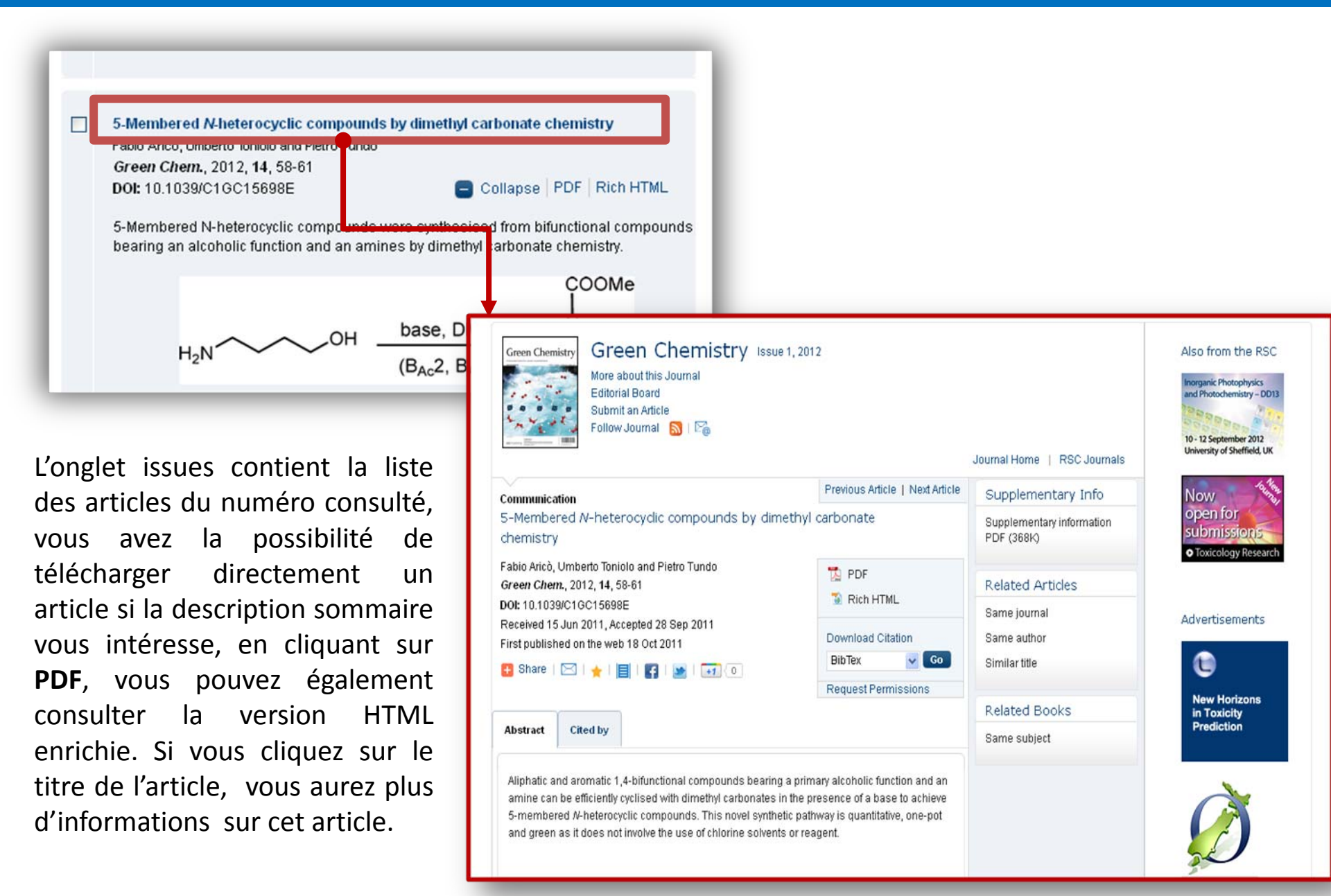

**RSC**Publishing

CADOC

#### Page de consultation d'un article

Voici la page de l'article, elle se présente comme suit :

1

2

3

4

5

CADO

Toutes les informations sur l'article, sa date de parution, son code DOI ... etc.

✓ Vous pouvez naviguer entre les différents articles du numéro en cliquant sur Previous Article/Next Article.

 ✓ Si l'article vous intéresse, vous pouvez le télécharger en cliquant sur PDF ou afficher la version HTML enrichie.

 ✓ Vous pouvez télécharger la référence de l'article vers votre logiciel de gestion de références préféré.

 ✓ En bas de la zone vous avez des liens pour partager la page sur des sites sociaux.

Le résumé de l'article et liste des articles l'ayant cité à ce jour.

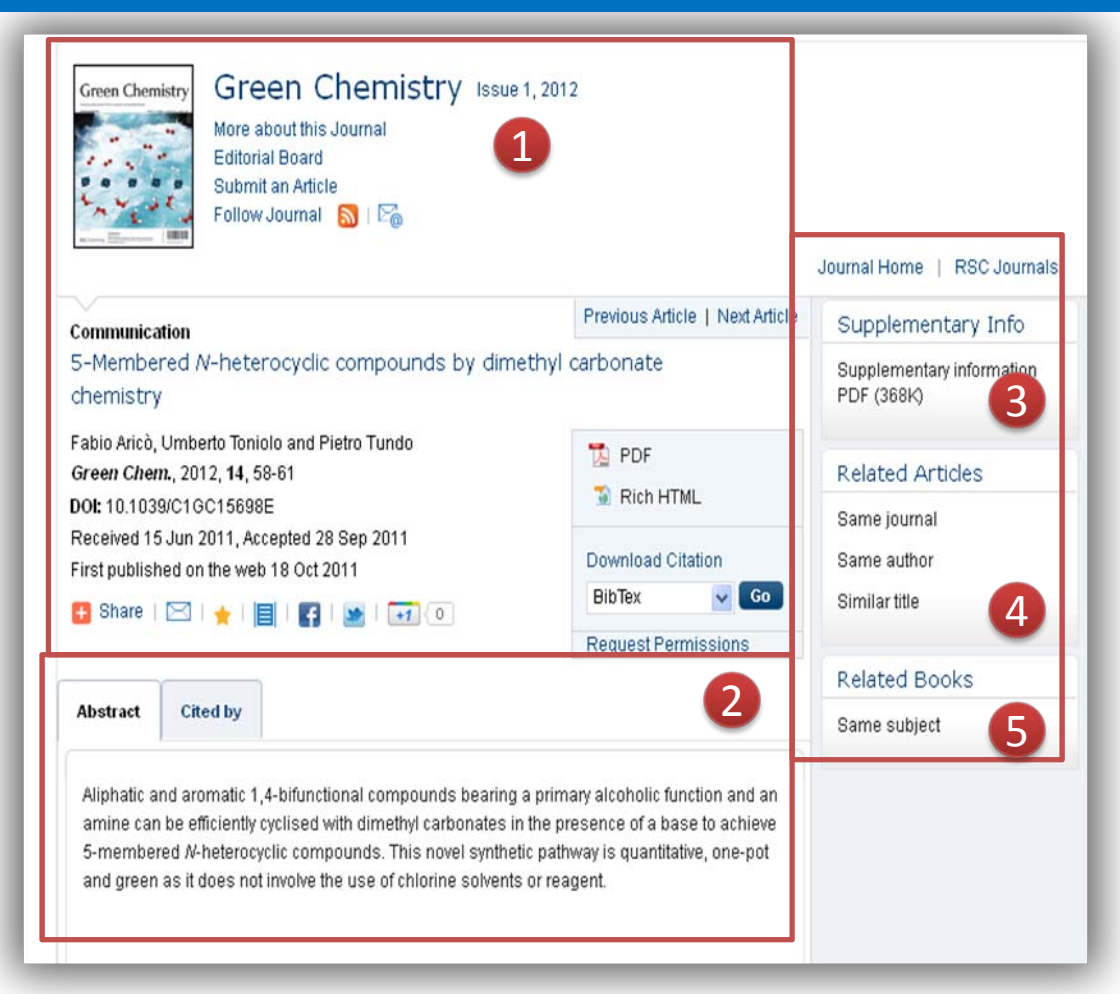

Contenu supplémentaire de l'article disponible pour téléchargement en format PDF.

Related artciles: articles sur le même thème: issus du même journal, du même auteur ou ayant un titre similaire.

Related books: livres sur le même thème

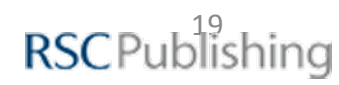

## Recherche simple

| Journals 🔻 🛛 Books 👻 🖌 Alerts 👻                                                                        | More 🔻                                                               | Help 🔻                                                                                               | Full Text                                       | <ul> <li>alkylation of</li> </ul>                                                                 | f benzene                | Sear                                      |
|----------------------------------------------------------------------------------------------------|----------------------------------------------------------------------|----------------------------------------------------------------------------------------------------|-------------------------------------------------|---------------------------------------------------------------------------------------------------|--------------------------|-------------------------------------------|
| RSC Journals                                                                                           |                                                                      |                                                                                                    | Full Text<br>Title<br>Author                    | churs.                                                                                            | Authors & P              | teferees   Libraria                       |
| Scientific publisher of biology, biophysics, chemical science, mate<br>high-impact journals and books. | rials, medicinal dru                                                 | ug discovery and p                                                                                   | ohysic ISBN                                     | Chem. Commun. 2012 Issue No : 14     Urgent high quality communio     from across the chemical sc |                          |                                           |
| Recherche rapide : possibilité de sélectionner un<br>champ de recherche.                               | Search resul<br>You searched for : Keyw<br>The following words are v | ts<br>ords: alkylation benzene<br>very common and were not in                                        | cluded in your search: of                       |                                                                                                   | 2                        | Modify Search   Search Hi                 |
| Modifier la recherche ou rappeler une recherche                                                        | All Journal Art<br>(6892) (5713)                                     | icles Book Chapters (1138)                                                                           | Non-RSC Articles<br>(41)                        | Sort By: Relevance 💌 R                                                                            | uits Per Page: 25        | Save This Search                          |
| sauvegardée.                                                                                           |                                                                      |                                                                                                    | Save                                            | Page 1 000<br>e This Search                                                                       | G0 »<br>? X              | Filters Applied                           |
| Sauvegarder une recherche et/ou définir une alerte                                                     | Alkylation read                                                      | Download Citation: BibTex                                                                            | ✓ Sear<br>ben:<br>olecular sieve z              | rch Criteria: alkyla<br>zene AND catalytic                                                        | ation<br>: OR            | Author                                    |
| par eman par rapport a cette recherche.                                                                | alkylation of to<br>alcohol: consid<br>Brendan Coughla               | luene and benzene with etha<br>leration of the reactivity and<br>In, William M. Carroll and John Nur | nol, n-propylak<br>selectivity of th<br>an save | will be able to view<br>ed search from My<br>e                                                    | nous<br>wyour<br>Profile | E. W. Abel (158)<br>F. G. A. Stone (129)  |
|                                                                                                    | <i>J. Chem. Soc.,</i><br>342<br><b>DOI:</b> 10.1039/F                | <i>Faraday Trans. 1</i> , 1983, <b>79</b> , 3<br>19837900327, Paper                                  | Ema<br>We                                       | il alerts for this s<br>ekly                                                                      | earch                    | G. Pattenden (106)<br>D. Bryce-Smith (59) |

#### **Advanced Search : Recherche Avancée**

- Ce menu est accessible via un lien positionné juste au-dessus de la zone de recherche rapide
- Si la recherche via la zone de recherche rapide n'a pas donné le résultat escompté, ou bien si elle donne un nombre trop important de résultats, un menu de recherche plus avancée est à votre disposition.
- Avec ce menu, vous pourrez préciser la recherche en spécifiant plus de critères, tels que le nom d'auteur, date de parution, code DOI ... etc., rechercher des mots, des expressions exactes, exclure des termes dans l'article.

| Advanced Search       |                                                                                      |
|-----------------------|--------------------------------------------------------------------------------------|
| Search For            | <ul> <li>All RSC Content</li> <li>Journal Articles</li> <li>Book Chapters</li> </ul> |
| Full Text             | with all of the words alkylation benzene                                             |
|                       | with at least one of the catalytic catalyst                                          |
|                       | without the words homogenous                                                         |
| Reference Section     | <ul> <li>Include Reference</li> <li>Exclude Reference (default)</li> </ul>           |
| Author (s)            | Family Name     Given Name     Add Author       e.g. Mills     e.g. Andrew           |
|                       | o.g. mino o.g. rindrom                                                               |
| Article/Chapter Title | e.g. Oxygen/Air Quality in Urban Environments                                        |
| Article/Chapter DOI   |                                                                                      |
| Publication Date      | <ul> <li>All Dates</li> <li>Select Date</li> </ul>                                   |
|                       | Find Clear                                                                           |

**RSC**Publishing

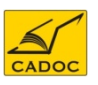

## Liste des résultats

| Sear<br>You sear<br>from 01/ | ch results<br>ched for : Keywords: alkylation benzene AND catalytic OR catalyst NOT homogenous, Publication Date:<br>01/2000 to 29/02/2012                                                                                                    | 1 Rappel des critèr                                                                                                    | es de la recherche                                                                              |
|------------------------------|----------------------------------------------------------------------------------------------------|----------------------------------------------------------------------------------------------------|-------------------------------------------------------------------------------------------------|
| All<br>(688)                 | Journal Articles<br>(0)<br>Book Chapters<br>(0)<br>Bion-RSC Articles<br>(0)<br>Sort By: Relevance Results Per Page: 25<br>Page 1 of 28<br>Page 1 of 28<br>Page 1 of 28<br>Page 1 of 28<br>Co<br>Expand All<br>Alkylation of dihydroxybenzenes and anisole with methyl- <i>tert</i> -butyl ether (MTBE) over solid acid<br>catalysts<br>Go. D. Yadav, P. K. Goel and A. V. Joshi<br>Green Chem., 2001, 3, 92-99<br>DOI: 10.1039/B100298H, Paper<br>PDF Rich HTML | <ul> <li>2 Répartition des revues, chapithors RSC.</li> <li>3 Tris des résultation des par date</li> <li>4 Sélectionner</li> </ul> | résultats par source:<br>tres de livre, articles<br>s par pertinence ou<br>des articles pour en |
|                              | Combining alkylation and transalkylation for alkylaromatic production         Carlo Perego and Patrizia Ingallina       mot recherché : Zinc         Green Chem., 2004, 6, 274-279         DOI: 10.1039/B403277M, Paper                                                                                                    | télécharger<br>bibliographiqu                                                                                                    | les références<br>ues.                                                                          |

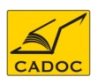

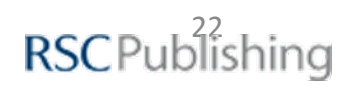

#### Résultats de recherche : Paramètres d'affinement des résultats

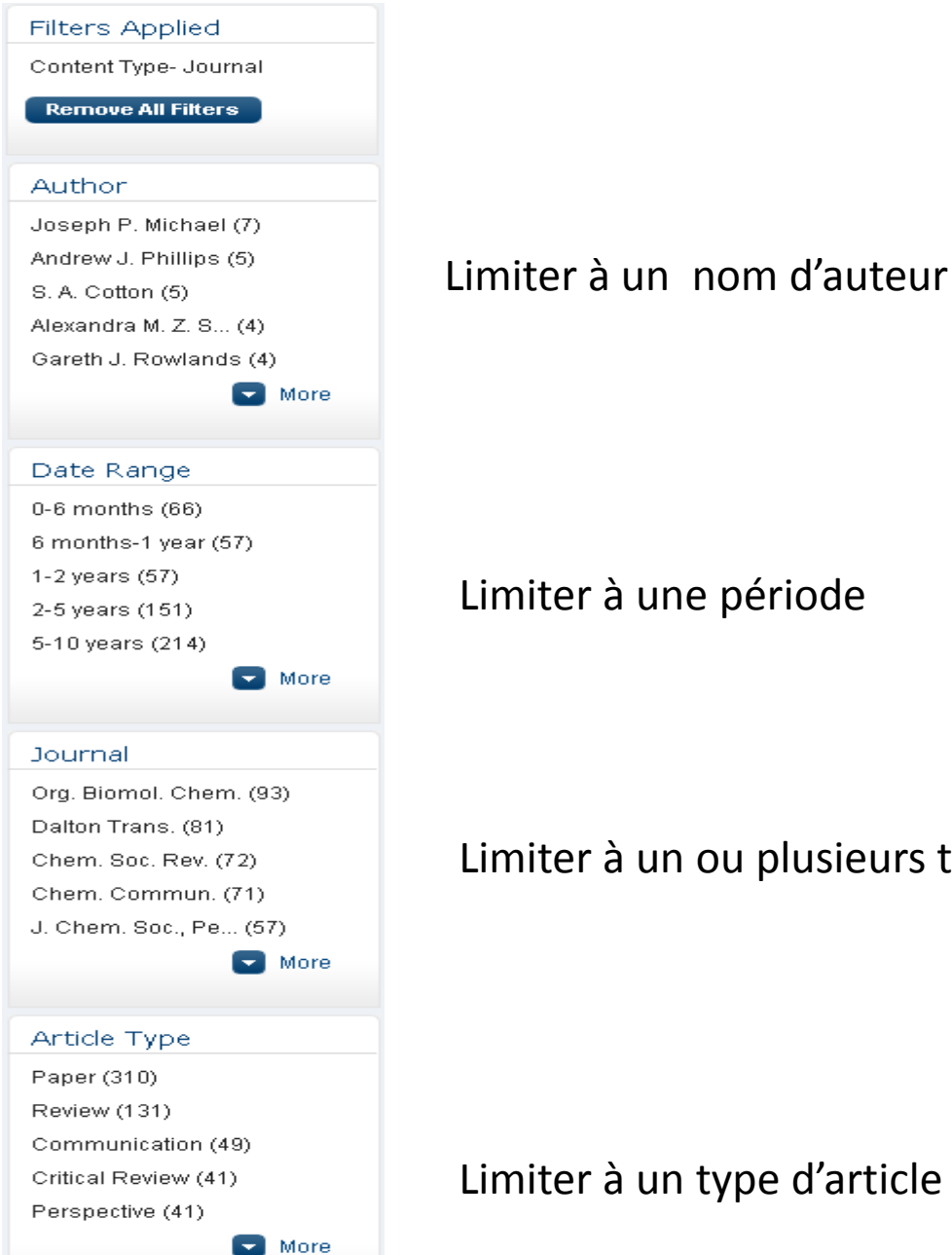

Limiter à une période

Limiter à un ou plusieurs titres

Limiter à un type d'article

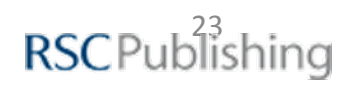

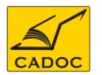

#### Save This Search

Search Criteria: alkylation benzene AND catalytic OR catalyst NOT homogenous

?X

You will be able to view your saved search from My Profile page

#### Email alerts for this search

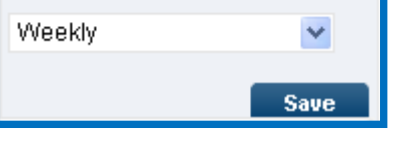

Définition d'alertes par rapport à une recherche : un email vous est envoyé à chaque fois que la recherche trouve un nouveau résultat.

Définition d'alertes de parution de contenu : un email vous est envoyé à chaque nouvelle parution d'une revue, ebook ...etc

| Journa                                                                                                    | als | •           | Books                | •    | Alerts                     | •     | More                 | •                 | Help          | •        | Full Te    | d 👻         | catalytic c | ombustion                |                   | Se | arch |
|----------------------------------------------------------------------------------------------------|-----|-------------|----------------------|------|----------------------------|-------|----------------------|-------------------|---------------|----------|------------|-------------|-------------|--------------------------|-------------------|----|------|
| Home > Search results >                                                                                                    |     |             | Subscribe            |      |                            |       |                      |                   |               |          |            | Authors & R | eferees     | Libra                    | rians             |    |      |
| Cooreb regults                                                                                                    |     | RSS Feeds   |                      |      |                            |       |                      |                   |               |          |            |             |             |                          |                   |    |      |
| SedTCTTTESUILS<br>You searched for : Keywords: catalytic combustion                                                                       |     |             |                      |      |                            |       |                      | Modify S          | earch   Sea   | arch His | story      |             |             |                          |                   |    |      |
|                                                                                                    |     |             |                      |      |                            |       |                      |                   |               |          |            |             |             |                          |                   |    |      |
| All<br>(3710)                                                                                                    |     | Journa<br>( | al Articles<br>3192) | Book | Chapters<br>(391)          | Non-R | SC Articles<br>(127) |                   | Sort By: Rele | vance 🔽  | Results Po | er Page:    | 25 💌        | Search crit<br>successfu | eria save<br>Ily. | d  | ×    |
|                                                                                                    |     |             |                      |      |                            |       | 🕜 Page               | 1 01              | f 128         | Go       | »          | View my S   | aved Sear(  | ches                     |                   |    |      |
| Subscr                                                                                                    |     |             |                      |      |                            |       | Subscribe            | for RSS Fe        | eeds 🔊        |          |            |             |             |                          |                   |    |      |
| Low temperature catalytic combustion of propane over Pt-based catalyst with inverse opal     microstructure in a microchannel reactor     |     |             |                      |      |                            |       |                      |                   |               |          |            |             |             |                          |                   |    |      |
| Guoqing Guan, Ralf Zapf, Gunther Kolb, Yong Men, Volker Hessel, Holger Loewe, Jianhui Ye and Rudolf Zentel<br>Chem. Commun. 2007. 260-262 |     |             |                      |      |                            |       |                      | Filters A         | oplied        |          |            |             |             |                          |                   |    |      |
| DOI: 10.1039/B609599B, Communication                                                                                                    |     |             | nunication           |      | 😑 Expand   PDF   Rich HTML |       |                      | Content Type- all |               |          |            |             |             |                          |                   |    |      |
|                                                                                                    |     |             |                      |      |                            |       |                      |                   |               |          |            |             |             |                          |                   |    |      |

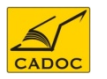

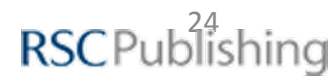

# On peut accéder aux recherches sauvegardées et aux alertes définies sous le menu My Profile

| <b>RSC</b> Publishing                                      | Welcome<br>afennour |                           |             | RSC   ChemSpider   Feedback          | Logout   My P ofile  |
|------------------------------------------------------------|---------------------|---------------------------|-------------|--------------------------------------|----------------------|
| Journals 🔻 🛛 Books                                         | ▼ Alerts ▼          | More 🔻                    | Help 🔻      | Full Text 👻 Enter your search phrase | Search               |
| Home > Saved Search History                                |                     |                           |             | Authors & Re                         | eferees   Librarians |
| My Saved Search                                            |                     |                           |             |                                      |                      |
| My Savad Searches                                          |                     | Select All   Delete se ec | ted records | Profile                              |                      |
| my saved searches                                          |                     | Select All   Delete Selec | teurecorus  | User Profile                         |                      |
| Search Contents                                            | Created On          | Subscribe Alerts          | RSS         | Favourites                           |                      |
| Keywords: catalytic combustion                             | 20/01/2012 23:21:36 | None 🔽 🗔                  | 3           | My Favourites<br>My Saved Search     |                      |
| Keywords: alkylation benzene<br>and catalytic catalyst not | 20/01/2012 23:13:34 | Weekl 💙 🔤                 | 2           |                                      |                      |
| homogenous,                                                |                     |                           |             | Settings                             |                      |
| Recent Searches                                            |                     |                           |             | Change Password                      |                      |
| Search Contents                                            |                     | Created On                |             |                                      |                      |
| Keywords: catalytic<br>combustion                          |                     | 20/01/2012 2              | 3:21:30     |                                      |                      |
| Keywords: catalytic<br>combustion                          |                     | 20/01/2012 2              | 3:20:24     |                                      |                      |

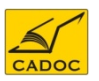

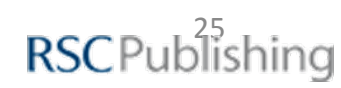

#### Création d'alertes de parution de contenu

#### Register for E-Alerts

| Use this form to register for email alerting services from RSC Publishing (including Journal Table of Contents<br>alerts). |                                     |  |  |  |  |
|----------------------------------------------------------------------------------------------------|-------------------------------------|--|--|--|--|
| Subscribe                                                                                                    |                                     |  |  |  |  |
| Email Address: *                                                                                                    | cadoc@cadoc.dz                      |  |  |  |  |
| Personal Details                                                                                                    |                                     |  |  |  |  |
| Please complete your details below. M                                                                                      | andatory fields are marked with a * |  |  |  |  |
| Title: *                                                                                                    | Mr 💌                                |  |  |  |  |
| First Name: *                                                                                                    | amine                               |  |  |  |  |
| Surname: *                                                                                                    | Fennour                             |  |  |  |  |
| Work Sector: *                                                                                                    | Self employed/consultant            |  |  |  |  |
| if Other, please give details:                                                                                             |                                     |  |  |  |  |
| Country: *                                                                                                    | Algeria                             |  |  |  |  |
| Rublications                                                                                                    |                                     |  |  |  |  |
| Fublications                                                                                                    |                                     |  |  |  |  |
| Select the E-Alerts you would like to receive.                                                                             |                                     |  |  |  |  |

Analytical Abstracts

Annual Reports - Section A

| Sélectionner | un ou d | des titres | de revue |
|--------------|---------|------------|----------|

Définir une alerte pour suivre toute

- Article d'une ou plusieurs revues.

nouvelle parution :

-Une newsletter. -Un livre par thème

# Sélectionner un ou des titres de newsletters

Sélectionner un ou des titres de livre

| $\mathbf{i}$ |
|--------------|
| CADOC        |

| Annual Reports - Section B       | Annual Reports - Section C          |
|----------------------------------|-------------------------------------|
| Biomaterials Science †           | Catalysis Science & Technology      |
| Catalysts & Catalysed Reactions  | ChemComm                            |
| Chemical Science                 | Chemical Society Reviews            |
| Chemistry Education Research and | Chemistry World Daily               |
| ractice                          |                                     |
| Chemistry World Monthly          | Chemistry World Weekly              |
| CrystEngComm                     | Dalton Transactions                 |
| Energy & Environmental Science   | Education in Chemistry              |
| Faraday Discussions              | Food & Function                     |
| Green Chemistry                  | Integrative Biology                 |
| JAAS                             | Journal of Environmental Monitoring |
| Journal of Materials Chemistry   | 🗖 Lab on a Chip                     |
| MedChemComm                      | Metallomics                         |
| Methods in Organic Synthesis     | Molecular BioSystems                |
| Nanoscale                        | Natural Product Reports             |
| Natural Product Updates          | New Journal of Chemistry            |
| Organic & Biomolecular Chemistry | Physical Chemistry Chemical Physics |
| Photochemical & Photobiological  | Polymer Chemistry                   |
| ciences                          |                                     |
| RSC Advances                     | Soft Matter                         |
| Toxicology Research †            |                                     |
|                                  |                                     |
| New title launching in 2012      |                                     |

#### Newsletters

💌 Analyst

Analytical Methods

Select the e-Newsletters you would like to receive

| Analytical Methods             | Biomaterials Science                 |
|--------------------------------|--------------------------------------|
| Catalysis Science & Technology | ChemComm                             |
| Chemical Science               | Energy & Environmental Science       |
| Food & Function                | Integrative Biology                  |
| Lab on a Chip                  | MedChemComm                          |
| Metallomics                    | Molecular BioSystems                 |
| Nanoscale                      | Polymer Chemistry                    |
| RSC Advances                   | RSC Notes (Librarian and Information |
|                                | Specialist)                          |
| Soft Matter                    | Toxicology Research                  |
| looks                          |                                      |

Select the Book e-Newsletters you would like to receive.

| <ul> <li>Energy and Environmental Sciences</li> <li>Medicinal Chemistry and Biomolecular</li> </ul> | Food Science     Textbooks and Course Material | <b>RSC</b> Publish | ina |
|----------------------------------------------------------------------------------------------------|------------------------------------------------|--------------------|-----|
| Materials Science                                                                                   | RSC eBook Collection                           | NOCT GENERAL       | ing |

### Liste des établissement accédant à RSC journals automatiquement par adresse IP

| N° | Etablissement                                                              |
|----|----------------------------------------------------------------------------|
| 1  | Centre Universitaire Khenchela                                             |
| 2  | Ens Kouba                                                                  |
| 3  | Ecole Nationale Supérieure Polytechnique (ex-ENP)                          |
| 4  | Université Badji Moktar de Annaba                                          |
| 5  | Université El Hadj Lakhdar de Batna                                        |
| 6  | Université de Béchar                                                       |
| 7  | Université Abderrahmane Mira de Béjaia                                     |
| 8  | Université Mohamed Khider de Biskra                                        |
| 9  | Université Saad Dahlab de Blida                                            |
| 10 | Université M'hamed Bougara de Boumerdès                                    |
| 11 | Université Mentouri de Constantine                                         |
| 12 | Université Ziane Achour de Djelfa                                          |
| 13 | Université 8 mai 1945 de Guelma                                            |
| 14 | niversité Omar Telidji de Laghouat                                         |
| 15 | Université de Mascara                                                      |
| 16 | Université de M'Sila                                                       |
| 17 | Université d'Oran - Sénia                                                  |
| 18 | Université Kasdi Merbah de Ouargla                                         |
| 19 | Université Larbi Ben Mhidi de Oum El Bouaghi                               |
| 20 | Université Ferhat Abbas de Sétif                                           |
| 21 | Université El Djilali Liabès de Sidi Bel Abbès                             |
| 22 | Université des sciences et de la technologie Houari Boumediène (USTHB)     |
| 23 | Université des sciences et de la technologie Mohamed Boudiaf d'Oran (USTO) |
| 24 | Université Larbi Tebessi de Tébessa                                        |
| 25 | Université Ibn Khaldoun de Tiaret                                          |
| 26 | Université Mouloud Maameri de Tizi Ouzou                                   |
| 27 | Université Aboubeker Belkaid de Tlemcen                                    |
|    |                                                                            |

RSC Publishing

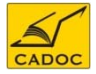

Pour toute information contactez :

#### CADOC

Rue de la flanelle cité Ain Allah, Delly Brahim – 16320 Alger BP 143 – 16000 Alger-Gare Tel : 021910352 Fax : 021910351 E-mail: cadoc@cadoc.dz

Sales and Customer Services Tel: +44 (0)1223 432 360 Fax: +44 (0)1223 426 017

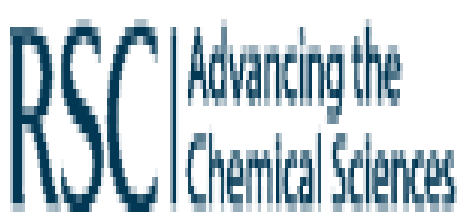

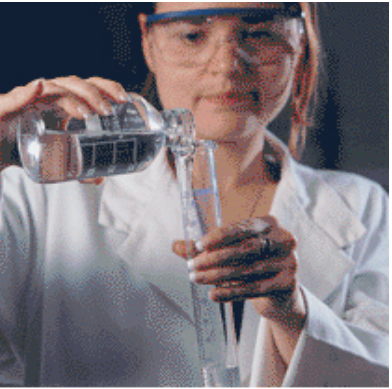

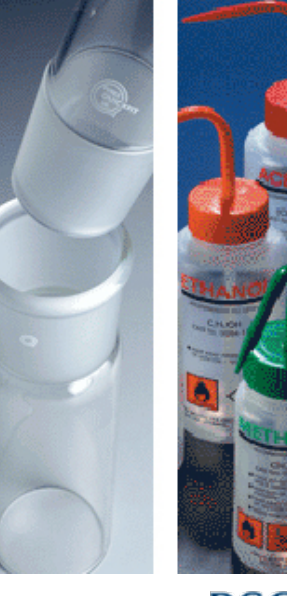

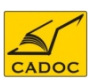

**RSC**Publishing